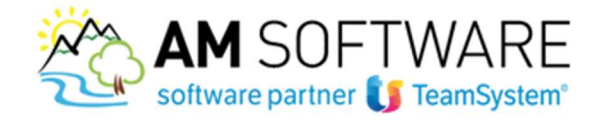

# Lynfa Studio (Parcellazione) – Fatturazione elettronica

Attivare il collegamento con Agyo è molto semplice!

Come prima cosa, occorre configurare Lynfa Studio/Multi (se non ricordi la procedura, scarica la guida dal sito); successivamente è possibile seguire i passaggi di seguito descritti:

## a) Caricamento licenza Connettore Agyo

La licenza viene spedita via email. Scaricare il file "partitaiva.txt" poi in Lynfa Studio accedere al comando "LICUSO" e dal bottone "FUNZIONI" posizionato in basso a sinistra, scelgliere "IMPORTA LICENZE DA PC" selezionando poi il file .txt.

|                                       |                                                                               | 1                                                                                                    | 1                                                                                                    | 1                                                      | Q                           |               | 1                                                                                                    |                                                                                    | 1                                                                                                    |
|---------------------------------------|-------------------------------------------------------------------------------|----------------------------------------------------------------------------------------------------|----------------------------------------------------------------------------------------------------|--------------------------------------------------------|-----------------------------|---------------|----------------------------------------------------------------------------------------------------|------------------------------------------------------------------------------------|----------------------------------------------------------------------------------------------------|
| Addulio .                             | Licenza                                                                       | Sigia                                                                                                    | Descrizione                                                                                                    | Nr.hcenza                                              | Altivazione                 | Data validità | Qta                                                                                                    | Pdl                                                                                | Stato                                                                                                    |
| 8304                                  | 1002                                                                          | 15-2403                                                                                                    | Gestione Cesniti                                                                                                    | 9EKY2RS0                                               | WE86d530                    | 01/01/2018    |                                                                                                    | 5                                                                                  | Convalidata                                                                                                    |
| \$316                                 | 1004                                                                          | LS-7404                                                                                                    | Inventari Contabili                                                                                                    | 6Z8EIRS0                                               | d8PrKJK1                    | 01/01/2018    |                                                                                                    | 5                                                                                  | Convalidata                                                                                                    |
| 8317                                  | 1005                                                                          | LS-7405                                                                                                    | Nota Integrativa - Bilancio CE                                                                                                    | U0N64RS0                                               | bJTLn0G5                    | 01/01/2018    |                                                                                                    | 5                                                                                  | Convalidata                                                                                                    |
| 8312                                  | 1006                                                                          | LS-7406                                                                                                    | Piano dei Conti e Codici IVA S                                                                                                    | IP3Z4RS0                                               | WUJ2QdK1                    | 01/01/2018    |                                                                                                    | 5                                                                                  | Convalidata                                                                                                    |
| 8343                                  | 1011                                                                          | LS-7801                                                                                                    | Portafoglio Attivo                                                                                                    | 5NAABRS0                                               | IM2u82r5                    | 01/01/2018    | -                                                                                                    | 5                                                                                  | Convalidata                                                                                                    |
| 8349                                  | 1012                                                                          | 15-7802                                                                                                    | Magazzion                                                                                                    | 226/09/09/09                                           | arczmneni<br>LatvoTh2       | 01/01/2018    | -                                                                                                    | 5                                                                                  | Conveildata                                                                                                    |
| 8346                                  | 1014                                                                          | 15-7804                                                                                                    | Ddt - Bollettazione                                                                                                    | BHORARSO                                               | Scill/Kmuli                 | 01/01/2018    | -                                                                                                    | 5                                                                                  | Convalidata                                                                                                    |
| 8347                                  | 1015                                                                          | LS-7805                                                                                                    | Fatturazione Riepilogativa - I                                                                                                    | DPFXAR50                                               | AP918sc2                    | 01/01/2018    |                                                                                                    | 5                                                                                  | Convalidata                                                                                                    |
| 8348                                  | 1016                                                                          | LS-7806                                                                                                    | Stampe Laser Documenti di vend                                                                                                    | 0VNLBRS0                                               | \$0T\$2UI1                  | 01/01/2018    |                                                                                                    | 5                                                                                  | Convalidata                                                                                                    |
| 8307                                  | 1020                                                                          | 15-7407                                                                                                    | Kit Base Fiscale (F24 Avanzato                                                                                                    | 4KU7ER50                                               | WUh53sE5                    | 01/01/2018    | -                                                                                                    | 5                                                                                  | Convalidata                                                                                                    |
| 8308                                  | 1024                                                                          | 15-7413                                                                                                    | Telematico Black List                                                                                                    | E3GUGRS0                                               | phbZeGu1                    | 01/01/2018    | -                                                                                                    | 5                                                                                  | Convalidata                                                                                                    |
| 1031                                  | 1031                                                                          | STU02                                                                                                    | Scadenziario                                                                                                    | SOCEUVCO                                               | tXRN7ia2                    | 01/01/2018    |                                                                                                    | 5                                                                                  | Convalidata                                                                                                    |
| 1033                                  | 1033                                                                          | LAS50                                                                                                    | Stampa Laser Parcella                                                                                                    | E06Y88M0                                               | EdKUfB00                    | 01/01/2018    | -                                                                                                    | 5                                                                                  | Convalidata                                                                                                    |
| 7882                                  | 1034                                                                          | 15-7882                                                                                                    | Parcellazione Elettronica PA                                                                                                    | WGDHNRSO                                               | SbM0rie2                    | 01/01/2018    |                                                                                                    | 5                                                                                  | Convalidata                                                                                                    |
| 8420                                  | 1036                                                                          | LA-8420                                                                                                    | Connettore AGYO LYNFA Azienda                                                                                                    | GIPHW291                                               | bEImAW00                    | 02/88/2018    |                                                                                                    | 5                                                                                  | Da convalida                                                                                                    |
| 7869                                  | 1040                                                                          | LS-7869                                                                                                    | Kit Adempimenti                                                                                                    | LYL9KM31                                               | 2RNI.nqt1                   | 01/01/2018    |                                                                                                    | 5                                                                                  | Convalidata                                                                                                    |
| 7916                                  | 1041                                                                          | LS-7916                                                                                                    | Lynfa Studio Kit Adeguamento G                                                                                                    | 41.102291                                              | nb1fE8K1                    | 11/05/2018    | 7                                                                                                    |                                                                                    | Da convalida                                                                                                    |
| 8324                                  | 1051                                                                          | 15-7428                                                                                                    | Dicharazione Redditi Unico P.                                                                                                    | 32FU2RS0                                               | 2gY22024                    | 01/01/2018    | 50                                                                                                    | 5                                                                                  | Convelidate                                                                                                    |
| 8322                                  | 1052                                                                          | 15-7425                                                                                                    | Det Ric Congrui - Studi Di Set                                                                                                    | 18/361550                                              | Golstmd0                    | 01/01/2018    | 50                                                                                                    | 5                                                                                  | Convalidata                                                                                                    |
| 8328                                  | 1054                                                                          | LS-7431                                                                                                    | IMU                                                                                                    | XNEU1SS0                                               | ausktmd0                    | 01/01/2018    | 50                                                                                                    | 5                                                                                  | Convalidata                                                                                                    |
| 8329                                  | 1055                                                                          | LS-7432                                                                                                    | IRAP (Unico P.F Unico S.P                                                                                                    | GCQH2SS0                                               | idMoM3r5                    | 01/01/2018    | 50                                                                                                    | 5                                                                                  | Convalidata                                                                                                    |
| 8331                                  | 1056                                                                          | LS-7433                                                                                                    | Invio Telematico Unico P.F.                                                                                                    | 20163550                                               | dDcmX2a2                    | 01/01/2018    | 50                                                                                                    | 5                                                                                  | Convalidata                                                                                                    |
| 8332                                  | 1057                                                                          | LS-7434                                                                                                    | Invio Telematico Unico S.P.                                                                                                    | JACU3SS0                                               | IT qET IY4                  | 01/01/2018    | 50                                                                                                    | 5                                                                                  | Convalidata                                                                                                    |
| 8326                                  | 1061                                                                          | LS-7437                                                                                                    | Dichiarazione Redditi Unico S.                                                                                                    | RCNH65S0                                               | mnISLWt1                    | 01/01/2018    | 50                                                                                                    | 5                                                                                  | Convalidata                                                                                                    |
| ) 🤤 🛪                                 | (<br>i Ing<br>Ing                                                             | sorta licenza<br>sorta licenza                                                                                                    | e dal PC Itri+1<br>e dal Server Itri+2                                                                                                    |                                                        |                             |               | Selezion                                                                                                  | ia stato                                                                           | Tutte le lice                                                                                                    |
| Eunzioni                              | (<br>i Ing                                                                    | oorta licenze<br>oorta licenze                                                                                                    | : dal PC Dri+1<br>: dal Server Dri+2                                                                                                    |                                                        |                             |               | Selezion                                                                                                  | a stato                                                                            | Tutte le lice                                                                                                    |
| Eurizioni                             | ing<br>ing                                                                    | sorta licenza<br>sorta licenza                                                                                                    | dai PC   dai Server   dai Server   dai Se                                                                                                    |                                                        | ~ 0                         | ) Cerca       | Selezion                                                                                                  | a stato                                                                            | Tutte le licer                                                                                                    |
| Eurzioni                              | imp<br>imp                                                                    | oorta licenze<br>oorta licenze                                                                                                    | e dal PC<br>bri+1<br>bri+2<br>• Questo PC > Desktop                                                                                                    |                                                        | ~ 5                         | ) Cerca       | Selezion<br>in Deski                                                                                      | top                                                                                | Tutte le lices                                                                                                    |
| Eurzioni<br>Eurzioni<br>Apri<br>Organ | izza 👻                                                                        | sorta licence<br>sorta licence<br>Nuc<br>nad                                                                                                    | e dal PC bit+1<br>dal Server bit+2<br>• Questo PC > Desktop<br>ova cartella                                                                                                    | ~                                                      | ~ 0                         | ) Cerca       | Selezion<br>in Deskt                                                                                      | top                                                                                | Tutte le lice                                                                                                    |
| ) si ×<br>Eunzioni<br>Apri<br>Gorgan  | izza •<br>Downic                                                              | oorta licenza<br>soorta licenza<br>Nuc<br>oaad                                                                                                    | dal PC dal > Di+1 dal Server Di+2  Questo PC > Desktop ova cartella  Nome Soccentil AVLO                                                                                                    | 60                                                     | ~ 0                         | ) Cerca       | Selezion<br>in Deski<br>Ulti                                                                              | top                                                                                | Tutte le lice                                                                                                    |
| Eurzioni<br>Eurzioni<br>Apri<br>Organ | izza •<br>Downlc<br>Desktop                                                   | oorta licenza<br>sorta licenza<br>Nuc<br>oad<br>ve                                                                                                    |                                                                                                    | A<br>GO<br>F                                           | ~   ₹                       | ) Cerca       | Selezion<br>in Deskt<br>Ulti<br>30/<br>30/                                                                | top<br>[EE]<br>01/20<br>01/20                                                      | Tutte le licer                                                                                                    |
| Apri<br>Apri<br>Organ                 | izza V<br>Downic<br>OneDriv<br>Desktop<br>Docum                               | oorta licensa<br>sorta licensa<br>Nuc<br>oad<br>yve<br>enti                                                                                                    |                                                                                                    | A<br>GO<br>F                                           | ~ 0                         | ) Cerca       | Selezion<br>in Deskt<br>Ulti<br>30/<br>30/<br>03/                                                         | top<br>EEE<br>01/20<br>05/20                                                       | ▼ ■<br>odifica<br>15 17:52<br>15 17:52<br>18 10:45                                                                                                    |
| Eurozioni<br>Eurozioni<br>Corgan      | izza<br>Downlc<br>OneDrin<br>Desktop<br>Docum<br>Immag                        | oorta licence<br>sorta licence<br>Nuc<br>Dad<br>ve<br>enti<br>sini                                                                                                    | dui PPC bi+1     dui Server     dui Server                                                                                                    | GO<br>F<br>r voispeed.                                 | v č                         | ) Cerca       | Selezion<br>in Deskt<br>Ulti<br>30/<br>30/<br>30/<br>30/                                                  | top<br>[]]]<br>ma m<br>01/20<br>05/20<br>01/20                                     | Tutte le licer     S     S |
| Eurezioni<br>Eurezioni<br>Organ       | izza V<br>Downic<br>OneDrin<br>Desktop<br>Docum<br>Immag<br>Dropbo            | oorta licence<br>sorta licence<br>Nuc<br>oad<br>o<br>eenti<br>ini                                                                                                    | Add PPC Add Server H-2 Add Server H-2 Add Server H                                                                                                    | GO<br>F<br>tr voispeed.<br>2118-06-22 0                | ✓ č<br>.txt<br>19.05.27.txt | ) Cerca       | Selezion<br>in Deskt<br>Ulti<br>30//<br>30//<br>30//<br>22/                                               | top<br>EEE<br>01/20<br>01/20<br>05/20<br>01/20<br>05/20<br>01/20<br>05/20<br>06/20 | Tutte le licer<br>sodifica<br>15 17:52<br>15 17:52<br>18 10:45<br>18 09:09<br>18 09:53                                                                                                    |
| Europou                               | izza •<br>Downle<br>OneDriv<br>Desktop<br>Docum<br>Immag<br>Dropbo<br>alyante | vorta licenze<br>Nuc<br>ve<br>a<br>enti<br><i>A</i><br>ini<br><i>A</i><br>x<br><i>X</i>                                                                                                    | Add PC UH-1<br>Add Server UH-2<br>Add Server UH-2<br>Add Server                                                                                                    | GO<br>F<br>tr voispeed.<br>118-06-22 0<br>J18-06-22 0  | ✓ č<br>tot<br>99.05.27.bt   | ) Cerca       | Selezion<br>in Deskt<br>30/<br>30/<br>30/<br>30/<br>22/<br>30/                                            | top<br>EEE<br>ma m<br>01/20<br>05/20<br>01/20<br>06/20<br>06/20                    | v U<br>odifica<br>15 17:52<br>15 17:52<br>18 10:45<br>18 09:53<br>16 10:27                                                                                                    |
| Europoru<br>Europoru<br>Organ         | ing<br>ing<br>ing<br>ing<br>ing<br>ing<br>ing<br>ing<br>ing<br>ing            | porta licenza a licenza<br>Nuccorda Scenza<br>Nuccorda de<br>Po de<br>Po de Po de<br>Po de<br>Po de Po de<br>Po de<br>Po de<br>Po de<br>Po de<br>Po de<br>Po de<br>Po de<br>Po de Po de Po de Po de<br>Po de Po de Po de Po de Po de Po de Po de Po de Po de Po de Po de Po de Po de Po de Po de Po de Po de Po de Po de P | Add PC<br>Add Server<br>Add Server | GO<br>F<br>r voispeed.<br>D18-06-22 05<br>D18-06-22 05 | ✓ č<br>.txt<br>9.05.27.txt  | ✓ File d      | selezion<br>in Deskt<br>30/<br>30/<br>33/<br>03/<br>30/<br>03/<br>30/<br>03/<br>30/<br>03/<br>122/<br>03/ | top<br>EEE<br>ma m<br>01/20<br>05/20<br>06/20<br>06/20<br>*.txt)                   | Tutte le licer<br>odifica<br>15 17:52<br>15 17:52<br>15 10:45<br>18 09:09<br>18 09:53<br>16 10:27                                                                                                    |

#### b) Configurazione gestionale – ANAGRAFICA DITTA

In ANADIT folder "Dati gestione" sono presenti due nuovi campi:

### "Servizio "Agyo attivo"

tale campo indicherà alla procedura che la ditta si è abilitata al portale AGYO e intende gestire l'invio delle fatture elettroniche tramite tale servizio. *Nota bene:* Per poter abilitare tale funzione è necessario che la ditta gestisca in

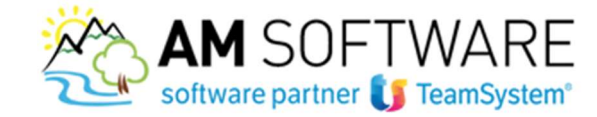

MULTI le aliquote IVA standard e che abbia installato la procedura CONSOLE con una versione superiore alla 2017.0.0.

# "Conservazione CCT"

il campo è attivo solo se è stato selezionato il flag precedente e deve essere attivato se la ditta ha attivato nel portare AGYO anche il servizio di Conservazione sostitutiva.

| 2700                                                                                                    |                                             |                                                                          |             | ( <b>a</b> )       |
|----------------------------------------------------------------------------------------------------|---------------------------------------------|--------------------------------------------------------------------------|-------------|--------------------|
| ia studio 7 TDRM/SAUR                                                                                                    | 10                                          |                                                                          | CAVI STUDIO | ATTUALI            |
| gantes Germania Del geoligne Sana amagante                                                                                                    | on Dat contabă Ștanțas Ujonti Cog           | -                                                                        |             |                    |
| Impofis spese incasos<br>Impofis Ioli eserti<br>Limite di apglicazione del bolis<br>Cadore DUC                                                                      | -2,00<br>77,49                              | Namerazione documenti da malti<br>Namerazione documenti da paecellazione | 0           | Sactonal<br>D<br>v |
| Servizio Agro attiva 🗹<br>Conservazione DCT 🗹                                                                                                    |                                             |                                                                          |             |                    |
|                                                                                                    |                                             |                                                                          |             |                    |
| Pubblica amministrazione<br>Cedice Insumittente<br>Taro cossos<br>Registre fósole<br>Namera bolo<br>Securivada Intera destinacion                                   | 1002 ()<br>66(n                             |                                                                          |             |                    |
| Pubblica amministrazione<br>Ceder i senettiente<br>Teo cama<br>Regime Focale<br>Naturato Jolo<br>Sezennale Indoza destronca<br>Indirizzo PEC invio Int. elettranica | TCOR<br>IRFOI<br>1-<br>solit@pec.fmx.eque.t |                                                                          |             |                    |

# c) Configurazione gestionale – ANAGRAFICA CLIENTI

In **ANACLI** folder "Dati Gestione" il campo "Fattura elettronica" diventa "Pubblica Amministrazione" e avrà sempre la funzione di identificare il cliente come Pubblica amministrazione.

Il "Codice univoco ufficio" è sempre abilitato e accetterà fino a 7 cifre per poter inserire il codice dato dal servizio d'interscambio ai clienti privati accreditati al servizio.

La compilazione di tale campo farà da indicatore al programma per definire che il cliente intende gestire la fatturazione elettronica tramite il Sistema d'interscambio (SDI).

Sempre nel folder "Dati Gestione" sono presenti due nuovi campi:

# • "Servizio Agyo attivo"

il campo è di output, nel campo è presente un tasto che permetterà l'aggiornamento automatico del valore andando a controllare se il cliente ha attivato i servizi nel portale AGYO.

## • "Tipo invio fatture Agyo"

dove indicare la modalità di invio e – mail della fattura tramite il portale AGYO. Se il cliente ha sottoscritto il servizio il tasto sarà disabilito. Di default il valore verrà impostato a "Posta ordinaria", ma sarà possibile modificarlo e scegliere eventualmente come modalità di invio "Posta certificata".

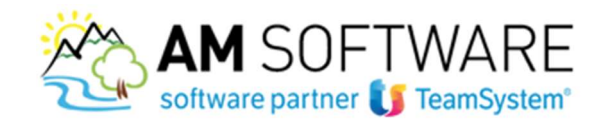

| Ra 1 Studi<br>Innie 1 AAM                                                                                                    | NANCHETTI PLA<br>NETRA, MACEA | s RIAURO<br>HIG SNC                           | P 84                                                                                                    | 08995336424      | C F                                                             | 08985316424                                         |
|----------------------------------------------------------------------------------------------------|-------------------------------|-----------------------------------------------|----------------------------------------------------------------------------------------------------|------------------|-----------------------------------------------------------------|-----------------------------------------------------|
| Monitored automatic                                                                                                    | (Con ) 1742 (CO               | 1 (Series) (Series)                           | Alter STUDIO                                                                                                    |                  |                                                                 |                                                     |
| decementation<br>decementation<br>Addebto bole su effetti<br>Addebto bole suesti<br>Spene Incassa<br>Spene Incassa<br>Spene Incassa<br>Sogg centributo integrativa<br>Sogg centributo integrativa<br>Sogg centributo integrativa<br>Spegatila riterato di accomo<br>Perentiade at. accom<br>Perentiade at. accom                                                                                                    | R RRC RRCR                    | 10,80<br>80,80                                | Codece executions EVA<br>Codece executions<br>Codece pagementio<br>Table sessalt entit A NPT<br>Codece Table 724<br>Tape accords<br>Table accords<br>Table accords<br>Professionals<br>Corrections<br>Responsibility | 104              | A NULHINDOA<br>BA BANK<br>MUTCHATE AL<br>Marske<br>1 A -<br>A - | 80 OS DF.<br>NEDOTI I I LAVOND ALTONOM<br>LAACCOMPO |
| Maggosaziere degli oneran<br>Pest estude maggiosazione                                                                                                    | œ                             |                                               | Anticipi chalia                                                                                                    | 0, e             |                                                                 | Harts clen                                          |
| Staggette al conto fincale<br>formine conto territ actionale                                                                                                    | 2                             |                                               | Antropi cliente                                                                                                    | 0.4              |                                                                 | Record must v                                       |
| Restruction     Restruction     Restructi     Restructi     Restruction     Restruction     Restruction |                               | Service Ages attive<br>Tipo invo tattere Ages |                                                                                                    | D role ordinaria | , V                                                             |                                                     |

# d) Configurazione gestionale – AGGIONAMENTO TIPO INVIO AGYO SU ANACLI

In "Gestione Parcellazione / Gestione / Utility varie" aggiunto un nuovo comando "AGGIB2B – Aggiornamento tipo invio Agyo su ANACLI" che permetterà l'aggiornamento massivo dei flag "Servizio Agyo attivo" e "Tipo invio fattura Agyo" dell'anagrafica clienti.

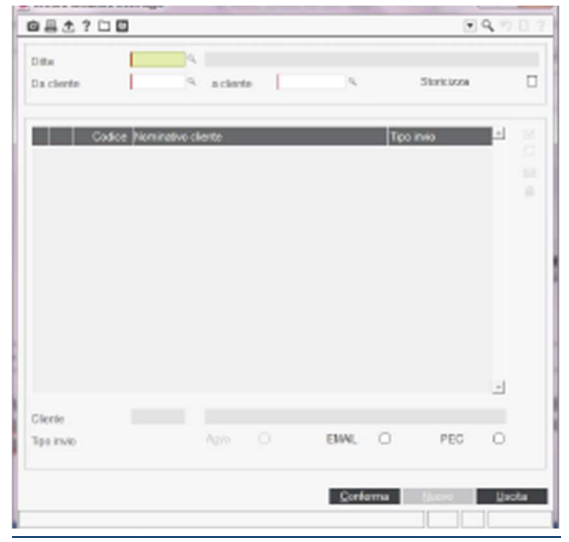

"Ditta": Selezionare la ditta per cui si intendono aggiornare i dati relativi ad "Agyo" nell'anagrafica clienti.

"Da cliente / a cliente": Selezionare il range di clienti per cui si intendono aggiornare i valori.

"Storicizza": se selezionato tale campo il programma storicizzerà la variazione dell'anagrafica del cliente alla data di elaborazione.

La griglia verrà popolata con tutti i clienti selezionati con indicato per i clienti abilitati al servizio AGYO la descrizione "B2B" mentre per i clienti per cui non si è trovata corrispondenza nel servizio AGYO verrà proposto il valore di default "EMAIL". Selezionando il campo "EMAIL" o "PEC" sarà possibile variare massivamente il tipo invio.

## e) Configurazione gestionale – FATTURAZIONE IMMEDIATA – NOTA CREDITO IMMEDIATA

Nella videata di richiesta è stato aggiunto il campo "Regime fiscale" necessario alla creazione del file xml con l'integrazione dei dati per gli automatismi per le procedure Teamsystem. In automatico verrà riportato il codice inserito nel campo "Regime fiscale" di ANADIT ma l'utente potrà all'occorrenza modificare tale dato.

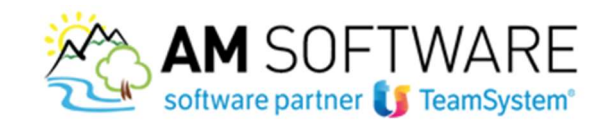

| THE ACCAR MARCHINE                      | Statement of the local division of the | Cold Charter | 2 00.400                     | -         |
|-----------------------------------------|----------------------------------------|--------------|------------------------------|-----------|
| Tpo ducumenta                           | 2 Fathers                              |              | Modalità di stompa           | RTF       |
| Data emissione                          | 214                                    | 3(2017       |                              |           |
| Numero documento                        | 53                                     | 00           | Fattura 828                  |           |
| Tpo pagamenta                           | 29,                                    | CONTRACTO    |                              |           |
| Banca cliente                           | 9                                      |              |                              |           |
| Banca studio                            | 9                                      |              |                              |           |
| Da data movimento                       |                                        |              | A data movimento             | 21/12/202 |
| Competenza                              | □<                                     |              |                              |           |
| Perioda somme a/terzi                   | 8                                      |              |                              |           |
| Descrizione periodo                     |                                        |              |                              |           |
| Fattunaziene di prova                   | Na                                     |              |                              |           |
| Perc. maggioraziene onorari             | 2.00                                   |              | Perc. contribute integrativo | 4.1       |
| Imperfo boli per fatture esenti         |                                        | 2.90-        |                              |           |
| Limite per applic boll su fature esenti |                                        | 77,49        |                              |           |
| Conto incasoro                          |                                        | Q.           |                              |           |
| Mastra cliente                          | Macary clience                         | -            |                              |           |
| Decime For sin                          | 8803                                   |              |                              |           |

Se la ditta ha attivato la gestione di AGYO tutte le fatture emesse riporteranno la dicitura come da immagine allegata.

|          |           |                  |                  | Spei<br>COL<br>VM<br>601<br>Part | La<br>A SRL<br>ALDO FIORIN<br>27 - ANCONA - A<br>Ita NA EA | V<br>XX863425 |    |
|----------|-----------|------------------|------------------|----------------------------------|------------------------------------------------------------|---------------|----|
| 000.0    | 2         | 54/00            | 21/03/17         | Ced                              | ice Ascule 62                                              | NXI580425     |    |
|          |           | TOPO PAGE/RETO   |                  |                                  | MAGE 5'199                                                 | 0.0000        |    |
| 22.55    |           | 00909            | 1106 00012       |                                  | coorieste                                                  | 100000        | 70 |
| 21/08/17 | C29857153 | RE BINESTRALE ST | SCL4             |                                  | 1.209,00                                                   |               | 22 |
| Γ        | Du        | TOSIA-SAIDO al   | System Service S | .1. p                            | 1                                                          |               |    |

# f) Configurazione gestionale – FATTURAZIONE ELTTRONICA

Se la ditta **non ha attivato il servizio Agyo** il programma FATSTU6 non subisce modiche nelle funzionalità, ma nella griglia verranno riportate insieme alle fatture elettroniche verso la pubblica amministrazione, anche le fatture emesse a clienti privati che hanno chiesto l'accreditamento al sistema di interscambio e che hanno in ANACLI il relativo codice univoco ufficio compilato.

| more titles earthout                                                                                                    | w i       |             |                     | Married Street of | a sea and a sea of the sea |                          | Q212   |
|----------------------------------------------------------------------------------------------------|-----------|-------------|---------------------|-------------------|----------------------------|--------------------------|--------|
| 8±700                                                                                                    |           |             |                     |                   |                            | 8                        | 9.00   |
| 20                                                                                                    |           | 1.4         | Stado MARCHETTI Rag | MALIPO            | Cia cliente                | A activity               | P 0000 |
| ps decuments                                                                                                    |           | 2           | Fabra               |                   | One clerke                 | 2043/2017 E a data 2800  | 11102  |
| *draments                                                                                                    |           |             | Per codice cliente  |                   | Carumero                   | a 10,0100                | 45.45  |
| 0                                                                                                    | e Norma   | va cliente  |                     | Cata docum. P     | ium docum. Stato           | Harns the                | 11     |
| 0                                                                                                    | 1 44445   | TPLA APVACE | WICIENC             | 20/05/2017        | 6/11 Cerevals              | ITT906#4639679322v_08080 |        |
| C 862                                                                                                    | 21 CORLAS | E DEAMOON   | A                   | 20603017          | SPE1 Generate              | ITTROERAFINETRIEV_000W   | 4      |
|                                                                                                    |           |             |                     |                   |                            |                          |        |
|                                                                                                    |           |             |                     |                   |                            |                          |        |
|                                                                                                    |           |             |                     |                   |                            |                          |        |
|                                                                                                    |           |             |                     |                   |                            |                          |        |
|                                                                                                    |           |             |                     |                   |                            |                          |        |
|                                                                                                    |           |             |                     |                   |                            |                          |        |
|                                                                                                    |           |             |                     |                   |                            |                          |        |
|                                                                                                    |           |             |                     |                   |                            |                          |        |
|                                                                                                    |           |             |                     |                   |                            |                          |        |
|                                                                                                    |           |             |                     |                   |                            |                          |        |
|                                                                                                    |           |             |                     |                   |                            |                          |        |
|                                                                                                    |           |             |                     |                   |                            |                          |        |
|                                                                                                    |           |             |                     |                   |                            |                          |        |
|                                                                                                    |           |             |                     |                   |                            |                          | 21     |
|                                                                                                    |           |             |                     |                   |                            |                          |        |
|                                                                                                    |           |             |                     |                   |                            |                          |        |
| and the second second                                                                                                    |           |             |                     |                   |                            | Name .                   | Uter   |
| and the second second se |           |             |                     |                   |                            |                          | -      |
|                                                                                                    |           |             |                     |                   |                            |                          |        |

AM SOFTWARE srl Via Ignazio Silone, 15/b - 66034 Lanciano (CH) / Tel 0872 714792 - Fax 0872 719457 / e-mail: info@amsrl.it - www.amsrl.it R.E.A. n° 162130 / Reg. Imprese CCIAA Chieti n° 02225330691 / Capitale Sociale € 24.000,00 i.v. / P.Iva 02225330691

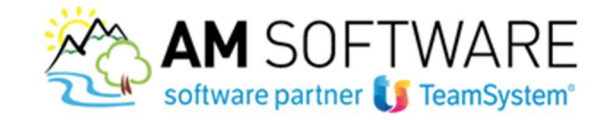

Se la ditta **ha attivato il servizio Agyo**, sarà presente una nuova colonna denominata "Hub id" dove verrà riportato il codice che identifica l'invio verso il portale Agyo e che permette il riconoscimento della fattura per la lettura degli Stati.

Nella colonna a destra saranno presenti due nuove funzioni:

- "Upload su hub TS" che permetterà di effettuare l'invio del documento al portale Agyo;
- "Dettaglio stato hub" che se selezionato permetterà di aggiornare lo stato dei documenti in base alla situazione presente su Agyo.

| Citta<br>Tipo documento<br>Crutesamente |      | ļ            | 2       | Total<br>Total<br>Per ca | dca cherta    |        |                                                                                                    |              | On cliente<br>De dete<br>De numero |            | 014532017.0 | a clento<br>a clato<br>a cuativeo | I        | 89098<br>33122098<br>80986/98 | 1 10 |
|-----------------------------------------|------|--------------|---------|--------------------------|---------------|--------|----------------------------------------------------------------------------------------------------|--------------|------------------------------------|------------|-------------|-----------------------------------|----------|-------------------------------|------|
| _                                       | Cost | Nominativo D | Service |                          | Cuta docum. P | ium da | Sum                                                                                                    | Harris file  | _                                  | _          | Tipo mus    | HAIO                              | _        | 4                             |      |
| • 0                                     | 1    | NOSTA BS     | 0,80040 | 0.8                      | 0203207       | 43/00  | EW08 Apro                                                                                                    | ITTROSAL     | 1M0783624                          | _00085.xm1 | HUB TS      | 3886(197-)                        | (5.478)  | 3943-685                      |      |
|                                         | 1    | ROSITK BS    | OUNCR   |                          | 19030047      | 54.00  | Agus BHATA                                                                                                    | ITTDOSRA     | CIMERO SAN                         | irx.20000_ | HUG TS      | 10401260-41                       | 12-4005  | at25 art                      |      |
| 0                                       | 2    | DOLL HE      |         |                          | 1/10/0017     | 12/80  | Age: BINGS                                                                                                    | ITTROUGH     | I PARTE 1874                       | DOBR. NY   | PER TH      | 1010010.00                        | In ALM.  | 853-129                       |      |
|                                         | 4    | CERCACI W    | AROO    |                          | 15030047      | 26.01  | ADIO ACCETTATO                                                                                                    | O ITTEOSAA   | CIMERO SEA                         | 00865 3896 | HUG TS      | cital XII-di                      | 44-4284  | belle-cri                     |      |
| 0                                       |      | CORNER D     | AVCOM.  |                          | OPERATOR?     | 39/01  | Ages ACCRITERS                                                                                                    | O ITTROUMS   | I PARTE INT                        | COBRA INTE | HUM TO      | PELINOR, 12                       | 10.451   | 10.1754                       |      |
| D.                                      | - 6  | CORUNE D     | ANODAR  |                          | 1400/0017     | 29/01  | ADVO ACCETTATO                                                                                                    | O ITTDOSAN   | CTMERSORY.                         | 00880 kmi  | HUG TS      | 6%089523-77                       | had-tax3 | M4a-cft                       |      |
|                                         |      | CORNAL D     | AVCOM.  |                          | 16033017      | 30101  | Evaluation (1990)                                                                                                    | ITTICOUNT    | INSTRUCTOR                         | 00000 444  | HER TH      | MEH4712.04                        | 01.4183  | 181-5164                      |      |
|                                         | - 6  | CONUNC D.    | ANODIA  |                          | 1500/2017     | 5291   | Apro ACCETTATO                                                                                                    | o introcerva | STMEPS SS2                         | 000005.005 | NUE TS      | 4114052-11                        | 244:83   | B(c7-7%)                      |      |
| 0                                       |      | CORNER D     | AVCOM.  |                          | 17603047      | 3021   | Evaluation Apportant                                                                                                    | ITTROUGH     | INTERNAL                           | DOBRC and  | HER TH      | TANKLOB A                         | 10.4181  | PHLML                         |      |
|                                         | - 6  | COUNT O      | ANCONA  |                          | 170303047     | 4401   | Inviate Ageo/CCT                                                                                                    | ITTDOSINA    | CIMETERS SER                       | 000ET seri | HUB TS      | 15297538-38                       | k0-4014  | 887-8568                      |      |
| 12                                      |      | REMOVER      | CLUB BR | а.                       | 03033077      | 4000   | Age: 80525                                                                                                    | ITTROUGH     | MOTO NO.                           | 000094444  | HER TH      | MERSON & AG                       | 101.410. | 111.798                       |      |
|                                         | 11   | CONUNC O     | NHOLAT  | 1571                     | 15000047      | 5484   | TOD/ogA stated                                                                                                    | ITTDOSAN     | CIMETESSEV                         | lex.8800_  | HUB TS      | HaleDill-1                        | 344065   | ab 18-Ok                      |      |
| 10                                      | 11   | CORNER D     | MICLAR  | 1385                     | 17600087      | 38/01  | Evaluation of the second second secon | ITTROUGH     | IMETERS?                           | DOM: NO    | PER TH      | 2840 million - And                | 41.4044  | MINELON                       |      |
|                                         |      | CONUNC O     | NHOLAT  | 1571                     | 17032017      | 5000   | Cemento                                                                                                    | ITTOOSAA     | CIMETESSEN                         | 000000.cri | FORMER TS   |                                   |          |                               |      |
| . 0                                     | 11   | CORUNE D     | NINCLET | SPL                      | 176000017     | 3991   | Generato                                                                                                    | ITTRONGS     | CAMPRISH,                          | 000014.010 | FEPAHER TO  |                                   |          | 1                             |      |

Il tasto funzione "Intermediario" permetterà invece di inserire, in base al codice fiscale del soggetto che effettua l'invio dei documenti ad Agyo, le credenziali di accesso necessarie per effettuare l'invio.

| Codice fiscale                             |    |
|--------------------------------------------|----|
| Chiave di accesso tecnica                  |    |
| ID Utenza<br>Password                      |    |
|                                            |    |
|                                            |    |
|                                            |    |
| Codice Fiscale registrato sul portale Acvo | FD |

Tutti i programmi di emissione, stampa e visualizzazione fattura/nota di credito, recepiranno l'informazione riguardo al tipo di fatturazione gestita dalla ditta e dal cliente per le successive elaborazioni.